راهنمای شرکت در آزمونهاى الكترونيكي كتبي برای مشاهده اصل سوالات سازمان فنی و حرفه ای اینجا کلیک نمایید

داوطلبین گرامی شرکت در آزمون الکترونیکی کتبی ( آنلاین ) نکات ذیل را در حین آزمون رعایت فرمائید. ۱- همراه داشتن اصل کارت ملی در هنگام ورود به سالن برگزاری آزمون الزامی است. ۲- همراه داشتن گوشی تلفن همراه و جزوه در هنگام ورود به سالن برگزاری آزمون ممنوع می باشد. ۳- رعایت شئونات اسلامی . ۴- نیم ساعت قبل از شروع زمان برگزاری ازمون در حوزه حضور داشته باشید. ۵- حتما قبل از شرکت در آزمون با صفحات نرم افزار آزمون آنلاین آشنا گردید این امر باعث عدم اتلاف وقت در پاسخگوئی به سوالات می گردد . ۶- در ابتدای ورود به سالن آزمون با توجه به شماره صندلی که در کارت ورود به جلسه آزمون قید گردیده اقدام به دریافت برگ نام کاربری و کلمه عبور از مسئول سالن نمائید. ۷- زمان آزمون شما از لحظه ورود به صفحه اصلی آزمون نمایش و آغاز می گردد. ۸- هرگونه مغایرت در مشخصات در هنگام دریافت کارت ورود به جلسه از طریق مرکز مربوطه اصلاح و جهت آزمون کتبی کارت جدید دریافت گردد ضمنا اصلاح هر گونه ویرایش مشخصاتی در روز آزمون و بعد از ازمون امکان پذیر نمی باشد.

جهت ورود به سامانه آزمونهای الکترونیکی آیکن ONLINE TEST که در صفحه اصلی رایانه قرار دارد را انتخاب نمائید.

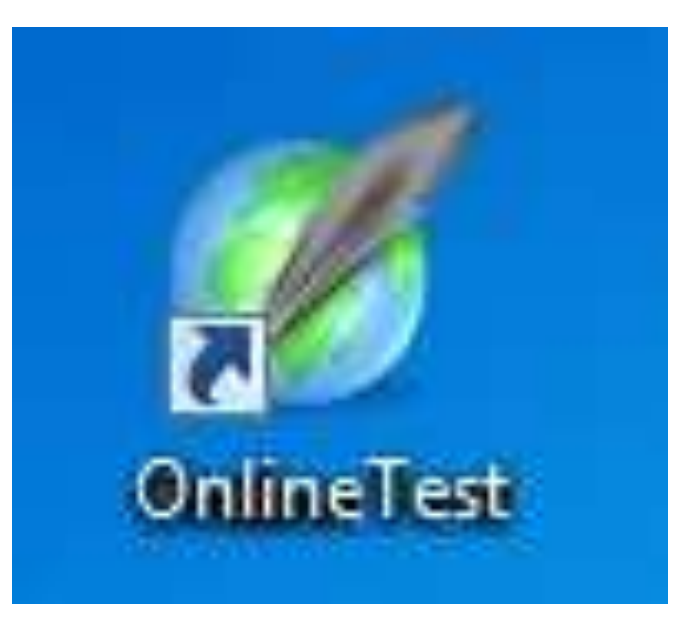

1) نام کاربری و کلمه عبور اعلام شده توسط مجریان حوزه را در قسمت مربوطه وارد نمائید بعد از وارد کردن آن دکمه تایید و ادامه زده شود.

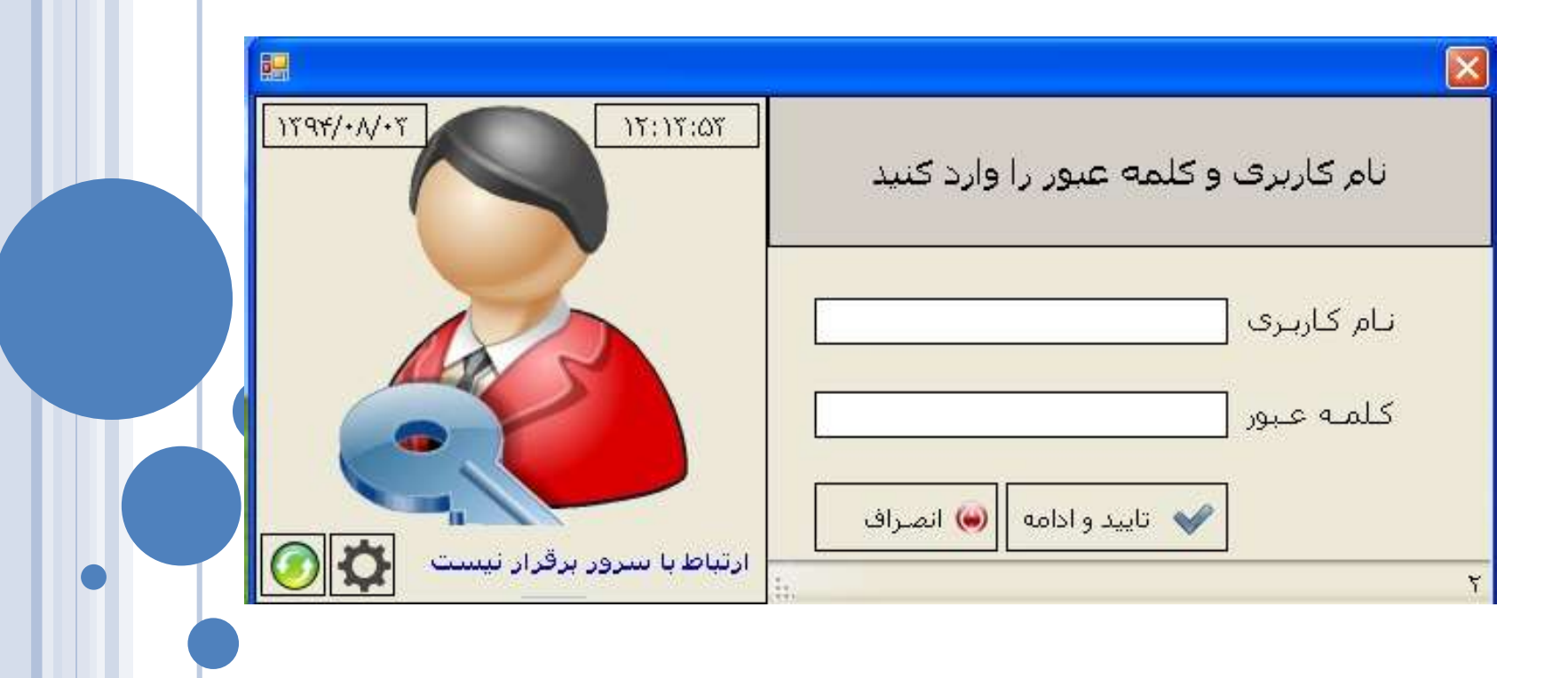

| را کلیک کرده منابیدوآغادآزمون √ و امتحان خود را شروع نمائید.                                   |
|------------------------------------------------------------------------------------------------|
|                                                                                                |
| تایید و شـروع به آزمون                                                                         |
| کد ملی : ۲۱۳۳۳۴۸۰۶۰ نام : رضا خانوادگی : توشمالی                                               |
| نام پدر : خداداد جنسیت : مرد مدت زمان آزمون : (۵۰ دقیقه                                        |
| عنوان آزمون :     آزمون رایانه کار ICDL درجه۲<br>عنوان آزمون :     آزمون رایانه کار ICDL درجه۲ |
| کد استاندارد/ ۲۵۱۳/۸۹ نام استاندارد/ رایانه کار ICDL درجه۲<br>کد درس                           |
| وضعیت شرکت کننده : ورود اول 💉 اورو اول                                                         |
| شرکت کننده گرامی دقت فرمایید پس از تایید این اطلاعات و ورود به مفجه بعد زمان شما محسوب میگردد  |

٣) آغاز آزمون کتبی که به صورت الکترونیکی برگزار می گردد. جهت انتقال به سوال قبلي نمایش شماره سوال جهت انتقال به سوال بعدى TVTSA JAL AS بابان أزمون shhis La j 17:11 P/\/7107 توشمالي YAND ICOL IS WHIT TITTTYA-SI ابان أرمون نمايش آخرين سئوال ندسر» سود □ → نمایش اولین سئوال AAA فلو ۵. الألين 1000 MIL اگر بوشته ای حدقد شور محتورات آب به کنام بوشه منتقل می شودآ 11 1 11 77 50 گزینہ بزرگ نمایے فونت 11 37 Recycle Bn : 3nbox الف 11 ΫV (8 17 شماره سوالات 57. محل انتخاب 10 28 41 گزينه صحيح 15 TV 11 TT AT TI Drafts. Delete Items (~ 6 14 14 10 1. 140 the underled - Hank IN 6.0000 http: برای مشاهده اصل سوالات سازمان فنی و حرفه ای اینجا کلیک نمایید

آزمون دهنده گرامی : با رویت این صفحه اولین سوال به نمایش در می آید که دارای چهار گزینه می باشد ، با موس روی مربع سفید زیر گزینه صحیح کلیک کرده و بدین ترتیب جواب صحیح ثبت می گردد بدیهی است با انتخاب یکی از پاسخها شماره سوال در سمت راست صفحه تغییر رنگ خواهد داد که بیانگر پاسخ به سئوال فوق می باشد.

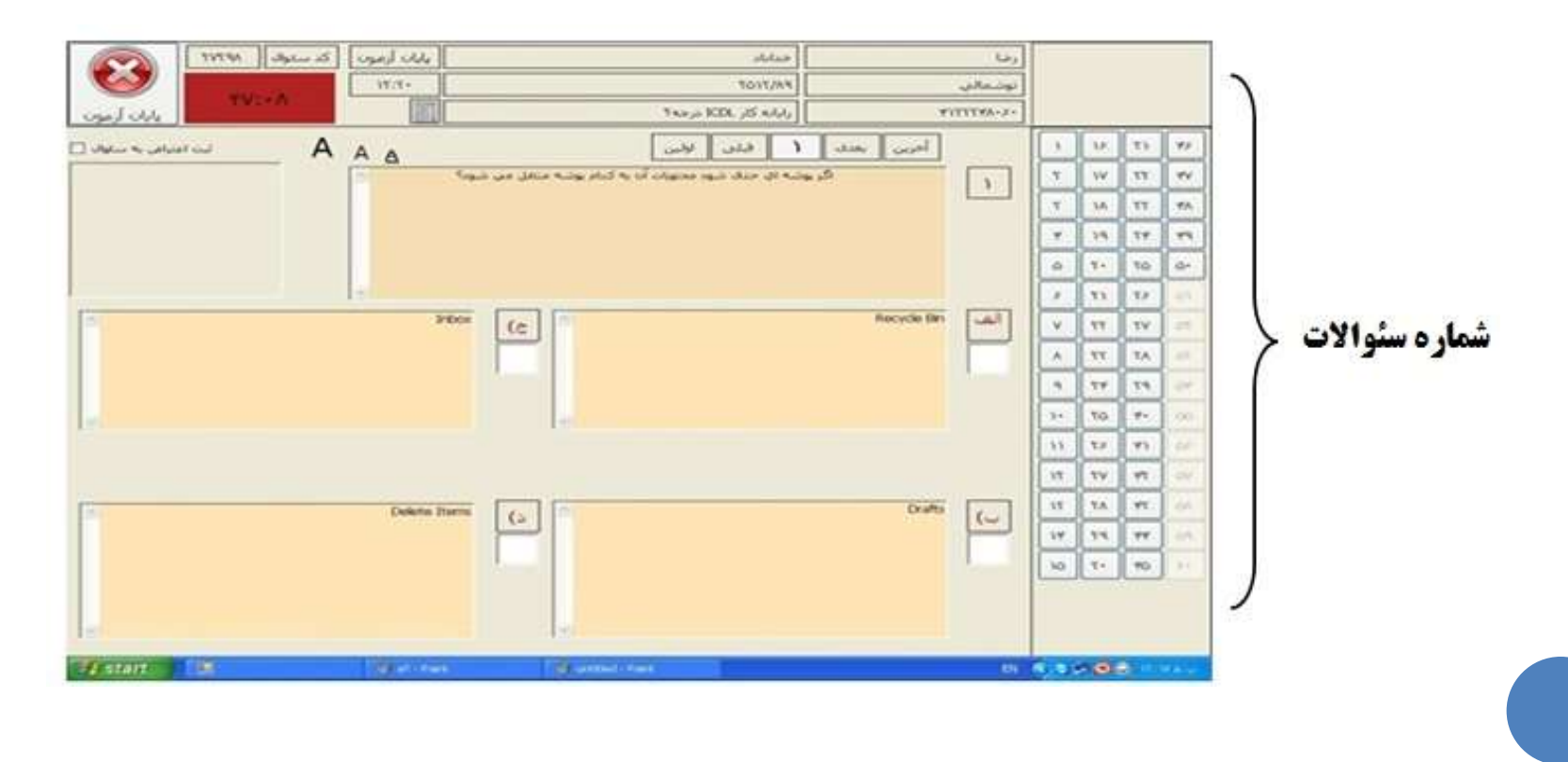

## جهت پاسخگوئی به سوالات بعدی در سمت راست صفحه بر روی **شماره سوالات** می توان کلیک کرد و یا گزینه <mark>بعدی</mark> را انتخاب نمائید

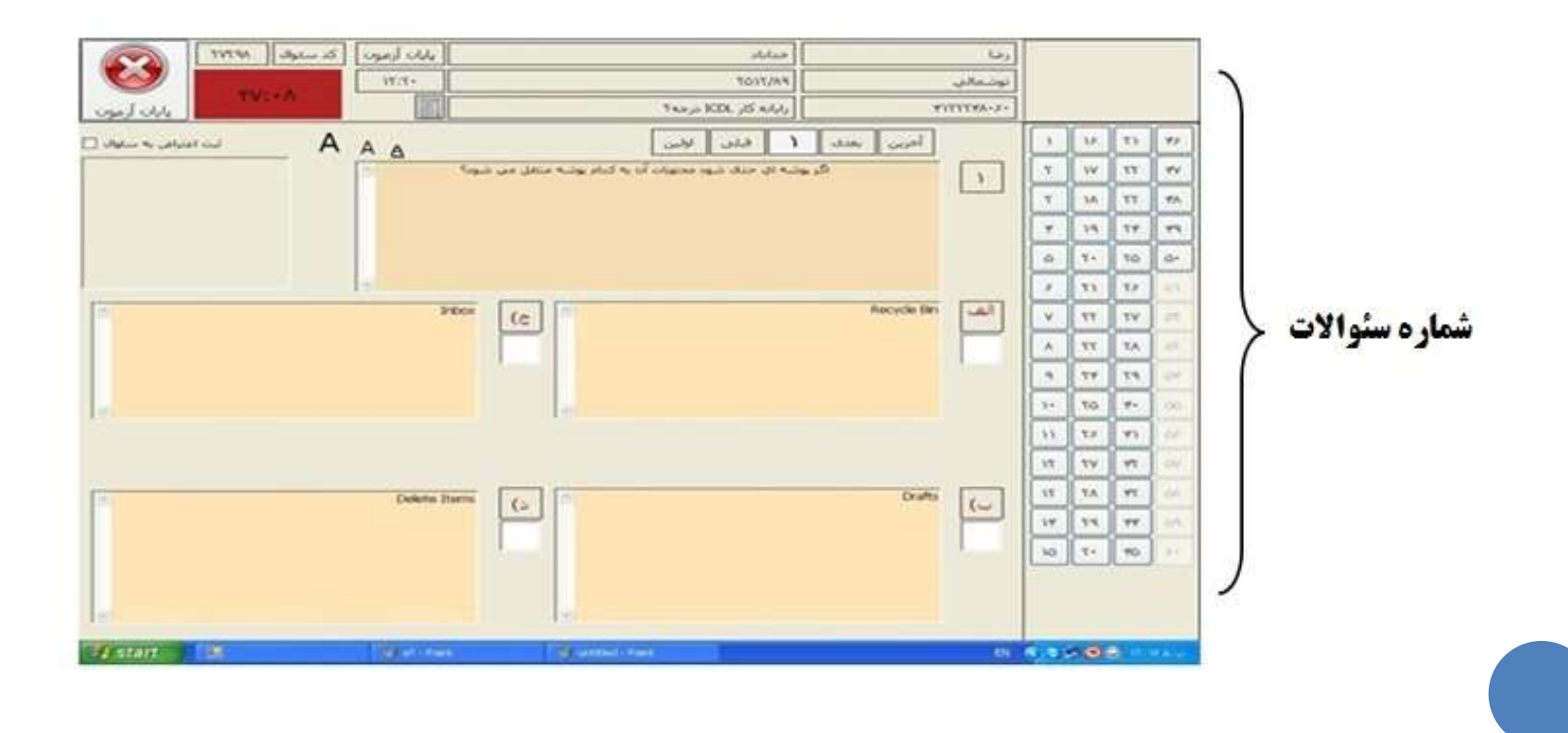

توجه: زمان آزمون به رنگ قرمز در قسمت سمت چپ بالای صفحه قرار گرفته است که شما می توانید مدت زمان پاسخگوئی به سئوالات را مدیریت نمائید. شرکت کنندگان در آزمون می توانند به دفعات سئوالات را انتخاب و نسبت به بازبینی سئوال و پاسخ درست انتخاب شده اقدام نمایند.

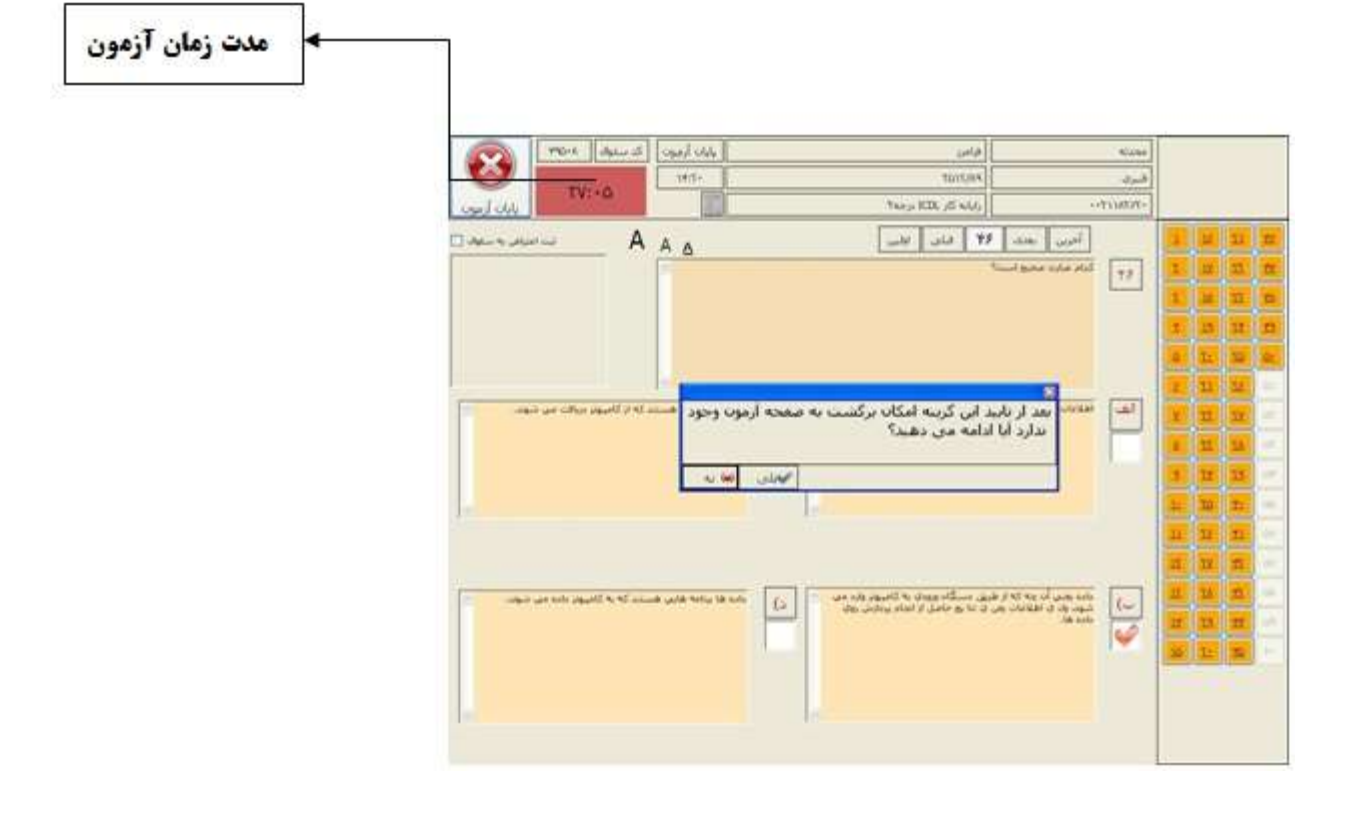

۵) بعد از اتمام آزمون و پاسخگوئی به سئوالات بر روی گزینه **پایان آزمون** کلیک کرده و در پنجره باز شده گزینه بلی را انتخاب نمائید.

|             | 190-A Jac- |                                                                                                    | بابان أرمون كد       |                                                                                                    |       | فرامرز                                                                                                    | đ                  |                 | محدثه |           |       |     |  |
|-------------|------------|----------------------------------------------------------------------------------------------------|----------------------|----------------------------------------------------------------------------------------------------|-------|----------------------------------------------------------------------------------------------------|--------------------|-----------------|-------|-----------|-------|-----|--|
| /           |            | τν: •۵                                                                                                    | 14(2+                |                                                                                                    | Tenas | PA/21/07                                                                                                    |                    | قبري<br>۲۱۱۸۲۰۰ |       |           |       |     |  |
|             |            |                                                                                                    |                      |                                                                                                    |       | 1.1.1.1 FE                                                                                                    | أحربى يعدى         | Transie         |       | y.        | TX I  | 15  |  |
| ×           |            | ~ ^                                                                                                    | AA                   |                                                                                                    |       | <u>د</u> ما محمد المحمد المحمد<br>محمد المحمد المحمد المحمد المحمد المحمد المحمد المحمد المحمد محمد محمد المحمد المحمد المحمد المحمد المحمد المحمد المحمد المحمد المحمد المحمد المحمد المحمد المحمد المحمد المحمد المحمد المحمد المحمد المحمد المحمد المحمد المحمد المحمد المحمد المحمد المحمد المحمد المحمد المحمد المحمد المحمد المحمد المحم | کدام عبارت محین اب | 15              | 1     | 12        | п     |     |  |
| پايان آزمور |            |                                                                                                    |                      |                                                                                                    |       |                                                                                                    |                    |                 | I     | <u>۵۵</u> | 11    |     |  |
|             |            |                                                                                                    |                      |                                                                                                    |       |                                                                                                    |                    |                 | 1     | 19        | n     |     |  |
|             |            |                                                                                                    |                      |                                                                                                    |       |                                                                                                    | ٥                  | 1               | 10    | 22        |       |     |  |
|             |            | الا المار الماري الم كان به المكان بركان بارية مرمجة الرمان محمد المستدكة الكاميور دريافته من شود.                                         | NI LOL DE L          | الف                                                                                                    | 2     |                                                                                                    | 8                  | - 01            |       |           |       |     |  |
|             |            | ندارد آیا ادامه می دهید؟<br>استان از این از این از این از این از این از این از این از این از این از این از این از این از این از این از این |                      |                                                                                                    |       |                                                                                                    |                    | ×               | 1     | 14        | - 471 |     |  |
|             |            |                                                                                                    |                      |                                                                                                    |       |                                                                                                    | <u>*</u>           | 3               |       | 19        | DF.   |     |  |
|             | 95         |                                                                                                    |                      |                                                                                                    |       |                                                                                                    |                    |                 | 12    | TO        |       | 200 |  |
|             | 20         |                                                                                                    |                      |                                                                                                    |       |                                                                                                    |                    |                 | n     | Ĩ2        | 1     | 100 |  |
|             |            |                                                                                                    |                      |                                                                                                    |       |                                                                                                    | Ц                  |                 | X     | n         | DF.   |     |  |
|             | شود.       | بنند که به کامیوتر داده می                                                                                                    | ده ها برنامه هایی هس | داده بعدی آن چه که از طریق دستگاه ورودی به کامیوتر وارد می از از از مانده از از از می از دارد ه<br>تمود ول ی اطلاعات بعن ی نتا بع حاصل از انجام بردارش روی | (~    | Ш                                                                                                    | <u>ta</u>          | <u>r</u>        | -04   |           |       |     |  |
|             |            |                                                                                                    | slos tāl.            | 4                                                                                                    | H     | 12                                                                                                    | Ë                  |                 |       |           |       |     |  |
|             |            |                                                                                                    |                      |                                                                                                    |       |                                                                                                    |                    |                 |       |           |       |     |  |
|             |            |                                                                                                    |                      |                                                                                                    |       |                                                                                                    |                    |                 |       |           |       |     |  |
|             | 100        |                                                                                                    |                      |                                                                                                    |       |                                                                                                    |                    |                 |       |           |       |     |  |
|             |            |                                                                                                    |                      |                                                                                                    |       |                                                                                                    |                    |                 |       |           |       |     |  |